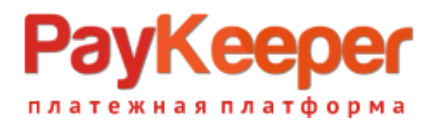

# Инструкция

# по установке и эксплуатации модуля оплаты PayKeeper

Окружение, использованное для разработки модуля:

- Prestashop 1.7.6.0
- php 7.4.33;
- Стандартный шаблон сайта;
- Apache/2.4.38 (Debian);
- Debian 4.19.269-1 (2022-12-20) x86\_64

## Настройка личного кабинета.

Перейдите в личный кабинет, в настройках выберите вкладку «Получение информации о платежах». Установите «Способ получения информации о платежах» в «POST- оповещения».

| » PayKeeper                                                           |                                                                       | ЛИЧНЫЙ КАБИНЕТ:                                                               | Тестовый лк для тех.подде 🔩                       |  |  |  |  |  |  |
|-----------------------------------------------------------------------|-----------------------------------------------------------------------|-------------------------------------------------------------------------------|---------------------------------------------------|--|--|--|--|--|--|
| СТАТИСТИКА ПЛАТЕЖИ                                                    | ЧЕКИ СЧЕТА                                                            | 😮 создать счёт                                                                | НАСТРОЙКИ ПОДДЕРЖКА                               |  |  |  |  |  |  |
| ВНИМАНИЕ: СИСТЕМА НАХОД                                               | ИТСЯ В ТЕСТОВОМ РЕЖИМЕ                                                |                                                                               |                                                   |  |  |  |  |  |  |
| НАСТРОЙКИ                                                             |                                                                       |                                                                               |                                                   |  |  |  |  |  |  |
| Общие параметры                                                       | СПОСОБ ПОЛУЧЕНИЯ УВЕДОМЛ                                              | ІЕНИЯ О ПЛАТЕЖАХ                                                              |                                                   |  |  |  |  |  |  |
| Настройка формы оплаты                                                |                                                                       |                                                                               |                                                   |  |  |  |  |  |  |
| Получение информации о<br>платежах                                    | РауКеерег предоставляет возможно<br>адрес электронной почты, либо POS | сть оповещать организацию о принятых плат<br>Т запросом на указанный URL.     | ежах с помощью отправки писем на                  |  |  |  |  |  |  |
| Доступ в личный кабинет                                               | Способ получения уведомления                                          | Способ получения уведомления о рост полонили с                                |                                                   |  |  |  |  |  |  |
| SMTP-сервер                                                           | платежах 🎱                                                            | платежах 🕉                                                                    |                                                   |  |  |  |  |  |  |
| Адреса перенаправления<br>клиента                                     | URL, на который будут<br>отправляться POST-запросы                    | 2 https://example.ru/modules/paykeep                                          | per/validation.php                                |  |  |  |  |  |  |
| Закрывающие документы                                                 | Секретное слово                                                       | 3 secret_word                                                                 | СГЕНЕРИРОВАТЬ                                     |  |  |  |  |  |  |
| Фискализация                                                          |                                                                       | Используйте латинские буквы в верхнем и<br>регистре, цифры и знаки препинания | нижнем                                            |  |  |  |  |  |  |
|                                                                       | •                                                                     | сохочнить или <u>Отменить изме</u>                                            | нения                                             |  |  |  |  |  |  |
| Служба технической поддержки:<br>+7 (495) 98-48-751 (пн-пт с 10 до 20 | o) >>> P(                                                             | ауКеерег<br>атёжная платформа                                                 | Личный кабинет РауКеерег<br>v2.6.1-682ee11-230816 |  |  |  |  |  |  |

Поле «URL, на который будут отправляться POST-запросы» установите адрес «https://example.ru/modules/paykeeper/validation.php», где «example.ru» замените на свой сайт.

В поле «секретное слово» введите цифробуквенный код. Также Вы можете

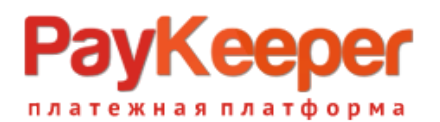

сгенерировать его нажав на соответствующую кнопку. Секретное слово должно совпадать с секретным словом в настройках модуля оплаты в CMS.

Перейдите на вкладку «Адреса перенаправления клиента». Заполните поля для перехода после успешной и неуспешной оплаты. Для успешной оплаты это может быть специально изготовленная или главная своего сайта.Также установите страницу для неуспешной оплаты. Можно использовать служебные страницы личного кабинета, убрав соответствующую галочку «Пропускать служебные страницы РауКеерег».

|  | » PayKeep                                     | ber     |                                                                                                    |                                                                                                    | L                                     | ИЧНЫЙ КАБИНЕТ:           | Тестовый лк для | тех.подде 👎 | )  |  |  |
|--|-----------------------------------------------|---------|----------------------------------------------------------------------------------------------------|----------------------------------------------------------------------------------------------------|---------------------------------------|--------------------------|-----------------|-------------|----|--|--|
|  | СТАТИСТИКА                                    | платежи | ЧЕКИ                                                                                                    | СЧЕТА                                                                                                    | CO3,0                                 | АТЬ СЧЁТ                 | Ф НАСТРОЙКИ     | О ПОДДЕРЖК  | KA |  |  |
|  | ВНИМАНИЕ: СИСТЕМА НАХОДИТСЯ В ТЕСТОВОМ РЕЖИМЕ |         |                                                                                                    |                                                                                                    |                                       |                          |                 |             |    |  |  |
|  | НАСТРОЙКИ                                     |         |                                                                                                    |                                                                                                    |                                       |                          |                 |             |    |  |  |
|  | Общие параметры                               |         | АДРЕСА ПЕРЕНАПРАВЛЕНИЯ КЛИЕНТА                                                                                                    |                                                                                                    |                                       |                          |                 |             |    |  |  |
|  | Настройка формы о                             | платы   |                                                                                                    |                                                                                                    |                                       |                          |                 |             |    |  |  |
|  | Получение информа<br>платежах                 | ации о  | После завершения операции опатать польователь возращается на служебные страницы РауКеерег (http://sau<br>cepsep РауКеерег/fail/ н http://sau cepsep РауКеерег/success/). Они отображают сообщение о результате<br>операции, н, ости опатата не удалась, описание возможных причин неудачи.<br>С этой страницы пользователь переходит по ссылке обратно на сайт организации. По умолнанию, возврат происходит на<br>главную страницы пользователь переходит по ссылке обратно на сайт организации. По умолнанию, возврат происходит на<br>главную страницы но пъзователь переходит по ссылке обратно на сайт организации. По умолнанию, возврат происходит на<br>главную страниць, но при помощи следующей таблицы Вы можете задать, по каким URL-заресам пользовать сможет перейти в<br>случае услеха и в случае неудани при оплате.<br>Обратите внимание, что эти URL нельз изменять в зависимости от номера заказа, а переход по ним ни в коем случае нельзя<br>считать завершением опотаты Для того чтобы автоматически отнечать закази как оплаченные, необходино использовать<br>РОБ7-интеграцию и обрабатывать РОБТ-сообщения об успешных платежах. Настроить POST-интеграцию ножно в пункте<br><u>Опличении информации о платеках</u> . |                                                                                                    |                                       |                          |                 |             |    |  |  |
|  | Доступ в личный каб                           | бинет   |                                                                                                    |                                                                                                    |                                       |                          |                 |             |    |  |  |
|  | SMTP-сервер                                   |         |                                                                                                    |                                                                                                    |                                       |                          |                 |             |    |  |  |
|  | Адреса перенаправл<br>клиента                 | тения   |                                                                                                    |                                                                                                    |                                       |                          |                 |             |    |  |  |
|  | Закрывающие докум                             | менты   |                                                                                                    |                                                                                                    |                                       |                          |                 |             |    |  |  |
|  | Фискализация                                  |         | I PayKeep                                                                                                    | тускать служебные стр<br>er                                                                                 | раницы                                |                          |                 |             |    |  |  |
|  |                                               |         | URL стран<br>переходи<br>завершен<br>URL стран<br>переходи<br>процессе                                                                                                    | ницы, на которую клие<br>п при успешном<br>ниц оплаты<br>ницы, на которую клие<br>п при неудаче в<br>оплаты | eH22 https://exame<br>3 https://exame | nple.ru<br>nple.ru       |                 | 67          |    |  |  |
|  |                                               |         |                                                                                                    |                                                                                                    | 4 сохранить                           | или <u>Отменить изме</u> | нения           |             |    |  |  |

#### Установка.

В административной панели CMS перейдите в меню «Модули», нажмите кнопку «Добавить модуль», выберите из файловой системы своего компьютера архив с модулем, нажмите «Выбрать», и нажмите «Загрузить этот модуль».

| 😨 PrestaShop 1.7.6.0                                   | ) Быстрый дост | туп 👻 🔍 Поиск (напри | мер, артикул, имя поль:                          |                                           |                                                                                         |                                   |            |                    |              | 💿 Перейти в         | магазин | ¢₀ & | • • |
|--------------------------------------------------------|----------------|----------------------|--------------------------------------------------|-------------------------------------------|-----------------------------------------------------------------------------------------|-----------------------------------|------------|--------------------|--------------|---------------------|---------|------|-----|
| ~~ ^                                                   | Module Manage  | er / Модули          |                                                  |                                           |                                                                                         |                                   |            |                    |              |                     |         |      |     |
| 🕕 Пульт                                                | Управл         | ение модуля          | ми                                               |                                           |                                                                                         |                                   | <b>6</b> 3 | Вагрузить модуль   | О- Подключит | ься к магазину расц | ирений  | Пом  | ющь |
|                                                        | Модули         | Оповещения Обно      | 0<br>овления                                     |                                           |                                                                                         |                                   |            | 2                  |              |                     |         |      |     |
| продажа                                                |                |                      |                                                  |                                           |                                                                                         |                                   |            |                    |              |                     |         |      |     |
| 🛨 Заказы                                               |                |                      |                                                  |                                           |                                                                                         | ٩                                 |            |                    |              |                     |         |      |     |
| Каталог                                                |                |                      |                                                  |                                           |                                                                                         |                                   |            |                    |              |                     |         |      |     |
| <ul> <li>Клиенты</li> <li>Клиентская служба</li> </ul> |                | Категория            |                                                  |                                           | Статус                                                                                  |                                   |            | Групповые действия |              |                     |         |      |     |
| II. Статистика                                         |                | Все категории        |                                                  | ~                                         | Показать все модули                                                                     | ~                                 | ·          | Деинсталлировать   |              |                     | ~       |      |     |
|                                                        |                |                      |                                                  |                                           |                                                                                         |                                   |            |                    |              |                     |         |      |     |
| улучшения                                              |                | Администри           | рование                                          |                                           |                                                                                         |                                   |            |                    |              |                     |         |      |     |
| 🏃 Модули 🔷                                             |                |                      |                                                  |                                           |                                                                                         |                                   |            |                    |              |                     |         |      |     |
| Marketplace<br>Module Manager                          |                | 9                    | PrestaShop Marketplace<br>v2.3.3 - ot PrestaShop | in your Back Off<br>Browse the Addons     | <b>ice</b><br>s marketplace directly from your back office                              | to better meet your ne            | eds        | . Подробнее        | c            | тключить 🗸          |         |      |     |
| 🖵 Дизайн                                               |                | _                    |                                                  |                                           |                                                                                         |                                   |            |                    |              |                     |         |      |     |
| 💭 Доставка<br>🗖 Оплата                                 |                | a)                   | V4.0.2 - OT PrestaShop                           | Optimize your busi<br>time Подробнее      | iness with a data-driven approach by gaining<br>e                                       | g a complete view of you          | ur bus     | iness in real      |              | Настроить 🗸         |         |      |     |
| Интернационализац                                      |                |                      | -                                                |                                           |                                                                                         |                                   |            |                    |              |                     |         |      |     |
| 🐗 Маркетинг                                            |                | €                    | V2.1.2 - OT PrestaShop                           | 2 in 1: Make securit<br>e-commerce tip ea | ty and functional updates easier for all modi<br>ch week to help you on your way Подроб | ules in your store, and t<br>inee | take ad    | dvantage of an     | c            | тключить 🗸          |         |      |     |
| НАСТРОИТЬ                                              |                | 10                   | Графики NVD3                                     |                                           |                                                                                         |                                   |            |                    |              |                     |         |      |     |
| 🤹 Параметры магазина                                   |                | © .11                | v2.0.3 - or PrestaShop                           | Enable the NVD3 cl                        | harting code for your own uses, providing yo                                            | ou with ever so useful g          | raphs.     | . Подробнее        | c            | тключить 🗸          |         |      |     |
| Запуск магазина! 0%                                    |                |                      |                                                  |                                           |                                                                                         |                                   |            |                    |              |                     |         |      |     |
| продолжить                                             |                | <b>*</b>             | Данные по товарам<br>v2.1.2 - от PrestaShop      | Enrich your stats, a                      | add detailed statistics for each product of yo                                          | ur catalog. Подробнее             |            |                    | C            | тключить 🗸          |         |      |     |
| Остановить                                             |                |                      |                                                  |                                           |                                                                                         |                                   |            |                    |              |                     |         |      |     |
|                                                        |                | P                    | Добро пожаловать                                 |                                           |                                                                                         |                                   |            |                    |              |                     |         |      | v   |

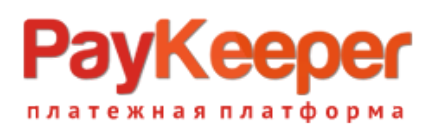

## ООО «ПЭЙКИПЕР-ПРОЦЕССИНГ» Тел: +7 (495) 984-87-51 https://paykeeper.ru

| S PrestaShop 17.60            | 0 Быстрый дос | ступ 🗸 🛛 🔍 Поиск (например, | , артикул, имя поль:                           |                                                                                                    |                |                | Перейти в магазин                             | to 👌 付 |
|-------------------------------|---------------|-----------------------------|------------------------------------------------|----------------------------------------------------------------------------------------------------|----------------|----------------|-----------------------------------------------|--------|
| ~~ <sup>^</sup>               | Module Manag  | er / Модули                 |                                                |                                                                                                    |                |                |                                               |        |
| 🖍 Пульт                       | Управл        | пение модулями              | 1 Sarp                                         | узить модуль Х                                                                                                    | < 🗅 3arp       | рузить модуль  | <b>о</b> ₊ Подключиться к магазину расширений | Помощь |
| продажа                       | Модули        | Оповещения Обновле          | ения                                           | ~                                                                                                    |                |                |                                               |        |
| 🔂 Заказы                      |               |                             |                                                |                                                                                                    |                |                |                                               |        |
| 📻 Каталог                     |               |                             |                                                | Бросьте архив с модулем здесь или выберите файл                                                                                                    |                |                |                                               |        |
| 😫 Клиенты                     |               | Категория                   | Που                                            | халуйста, загружайте один файл за раз, в формате .zip или .tai 1. tgzCpaзу после этого ваш<br>модуль будет установлен.                               | Груп           | повые действия |                                               |        |
| 📕 Клиентская служба           |               | Все категории               |                                                |                                                                                                    | Леи            |                |                                               |        |
| 🕕 Статистика                  |               | Deciditerophin              |                                                |                                                                                                    | - Acr          |                |                                               |        |
|                               |               |                             |                                                |                                                                                                    |                |                |                                               |        |
| улучшения                     |               | Алминистриро                | вание                                          |                                                                                                    | -              |                |                                               |        |
| 🏇 Модули 🔷 🔨                  |               |                             |                                                |                                                                                                    |                |                |                                               |        |
| Marketplace<br>Module Manager |               |                             | restaShop Marketplace<br>2.3.3 - ot PrestaShop | in your Back Office<br>Browse the Addons marketplace directly from your back office to better meet your n                                            | needs Подр     | робнее         | Отключить 🗸                                   |        |
| 🖵 Дизайн                      |               |                             |                                                |                                                                                                    |                |                |                                               |        |
| 💭 Доставка                    |               | PI PI                       | restaShop Metrics                              | Ontimize your business with a data-driven approach by gaining a complete view of v                                                                   | our husiness i | in real        |                                               |        |
| 🖹 Оплата                      |               | -                           |                                                | time Подробнее                                                                                                    | our business i | in rear        | Настроить 🗸                                   |        |
| Интернационализац             |               |                             | ins and lindates modul                         |                                                                                                    |                |                |                                               |        |
| 🐠 Маркетинг                   |               | ₩<br>v2                     | 2.1.2 - ot PrestaShop                          | 2 in 1: Make security and functional updates easier for all modules in your store, and<br>e-commerce tip each week to help you on your way Подробнее | d take advanta | age of an      | Отключить 🗸                                   |        |
| настроить                     |               | al G F                      | рафики NVD3                                    |                                                                                                    |                |                |                                               |        |
| 🏟 Параметры магазина          |               | C ill v2                    | 2.0.3 - ot PrestaShop                          | Enable the NVD3 charting code for your own uses, providing you with ever so useful                                                                   | l graphs. Подр |                | Отключить 🗸                                   |        |
| Запуск магазина! 0%           |               |                             |                                                |                                                                                                    |                |                |                                               |        |
| продолжить<br>Остановить      |               | <b>№</b> Д<br>v2            | анные по товарам<br>2.1.2 - от PrestaShop      | Enrich your stats, add detailed statistics for each product of your catalog. Подробне                                                                | e              |                | Отключить                                     |        |
|                               |               | A A                         | обро пожаловать                                |                                                                                                    |                |                |                                               |        |

## Нажмите «настроить».

| 🚱 PrestaShop 17.60            | <sub>0</sub> Быстрый доступ <del>-</del> | <b>Q</b> Поиск (напр | имер, артикул, имя поль:                        |                                                                                                    |                    |                    | Перейти в мага                    | зин 📫 😵 😝  |
|-------------------------------|------------------------------------------|----------------------|-------------------------------------------------|----------------------------------------------------------------------------------------------------|--------------------|--------------------|-----------------------------------|------------|
| < <sup>^</sup>                | Module Manager / Mo                      | одули                |                                                 |                                                                                                    |                    |                    |                                   |            |
| 🛹 Пульт                       | Управлен                                 | ие модуля            | МИ Заг                                          | рузить модуль                                                                                                    | ×                  | 🔉 Загрузить модуль | 🗣 Подключиться к магазину расшире | ний Помощь |
| продажа                       | Модули Опо                               | овещения Об          | ювления                                         |                                                                                                    |                    |                    |                                   |            |
| 🔂 Заказы                      |                                          |                      |                                                 | $\checkmark$                                                                                                    |                    |                    |                                   |            |
| 🗖 Каталог                     |                                          |                      |                                                 | Модуль установлен!                                                                                                    |                    |                    |                                   |            |
| Ө Клиенты                     |                                          | Категория            |                                                 | Настроить                                                                                                    |                    | Групповые действия |                                   |            |
| Клиентская служба             |                                          | Все категории        |                                                 | 1                                                                                                    |                    | Деинсталлировать   |                                   |            |
| 1. Статистика                 |                                          |                      |                                                 |                                                                                                    |                    |                    |                                   |            |
|                               |                                          |                      |                                                 |                                                                                                    |                    |                    |                                   |            |
| улучшения                     |                                          | Администр            | ирование                                        |                                                                                                    |                    |                    |                                   |            |
| 🏇 Модули 🔷 🔨                  |                                          |                      |                                                 |                                                                                                    |                    |                    |                                   |            |
| Marketplace<br>Module Manager |                                          | P                    | PrestaShop Marketplac<br>v2.3.3 - ot PrestaShop | e in your Back Office<br>Browse the Addons marketplace directly from your back office to better                                          | meet your needs    | Подробнее          | Отключить 🗸                       |            |
| 🖵 дизайн                      |                                          |                      |                                                 |                                                                                                    |                    |                    |                                   |            |
| 💭 Доставка                    |                                          |                      | PrestaShop Metrics                              |                                                                                                    |                    |                    |                                   |            |
| 🖨 Оплата                      |                                          |                      | v4.0.2 - ot PrestaShop                          | Optimize your business with a data-driven approach by gaining a comple<br>time Подробнее                                                 | ete view of your b | ousiness in real   | Настроить 🗸                       |            |
| Интернационализац<br>ня       |                                          |                      | Tips and Updates modu                           | le                                                                                                    |                    |                    |                                   |            |
| 🐠 Маркетинг                   |                                          | 3                    | v2.1.2 - ot PrestaShop                          | 2 in 1: Make security and functional updates easier for all modules in you<br>e-commerce tip each week to help you on your way Подробнее | ur store, and take | e advantage of an  | Отключить 🗸                       |            |
| настроить                     |                                          | 11.02                | Графики NVD3                                    |                                                                                                    |                    |                    |                                   |            |
| 💏 Папаметоні магазица         |                                          | ¢ ai                 | v2.0.3 - ot PrestaShop                          | Enable the NVD3 charting code for your own uses, providing you with ev                                                                   | er so useful grapi | hs. Подробнее      | Отключить                         |            |
| Запуск магазина! 0%           |                                          |                      |                                                 |                                                                                                    |                    |                    |                                   |            |
| ПРОДОЛЖИТЬ                    |                                          | <b>\$</b> \$         | Данные по товарам<br>v2.1.2 - от PrestaShop     | Enrich your stats, add detailed statistics for each product of your catalog                                                              | . Подробнее        |                    | Отключить 🗸                       |            |
|                               |                                          |                      |                                                 |                                                                                                    |                    |                    |                                   |            |

Вы автоматически перейдете в настройки модуля.

Заполните:

- «URL формы» платежный адрес это адрес вашего личного кабинета PayKeeper+/create, например <u>https://example.server.paykeeper.ru/create;</u>
- «Секретный ключ» цифробуквенный код одинаковый с секретным словом из личного кабинета.

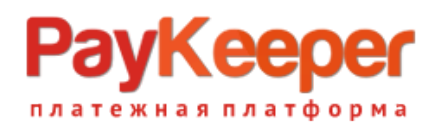

- «Принудительное использование скидок» если Вы используете модули скидок, то эта опция должна быть включена.
- Установите статусы заказа после оплаты до подтверждения из банка и после.

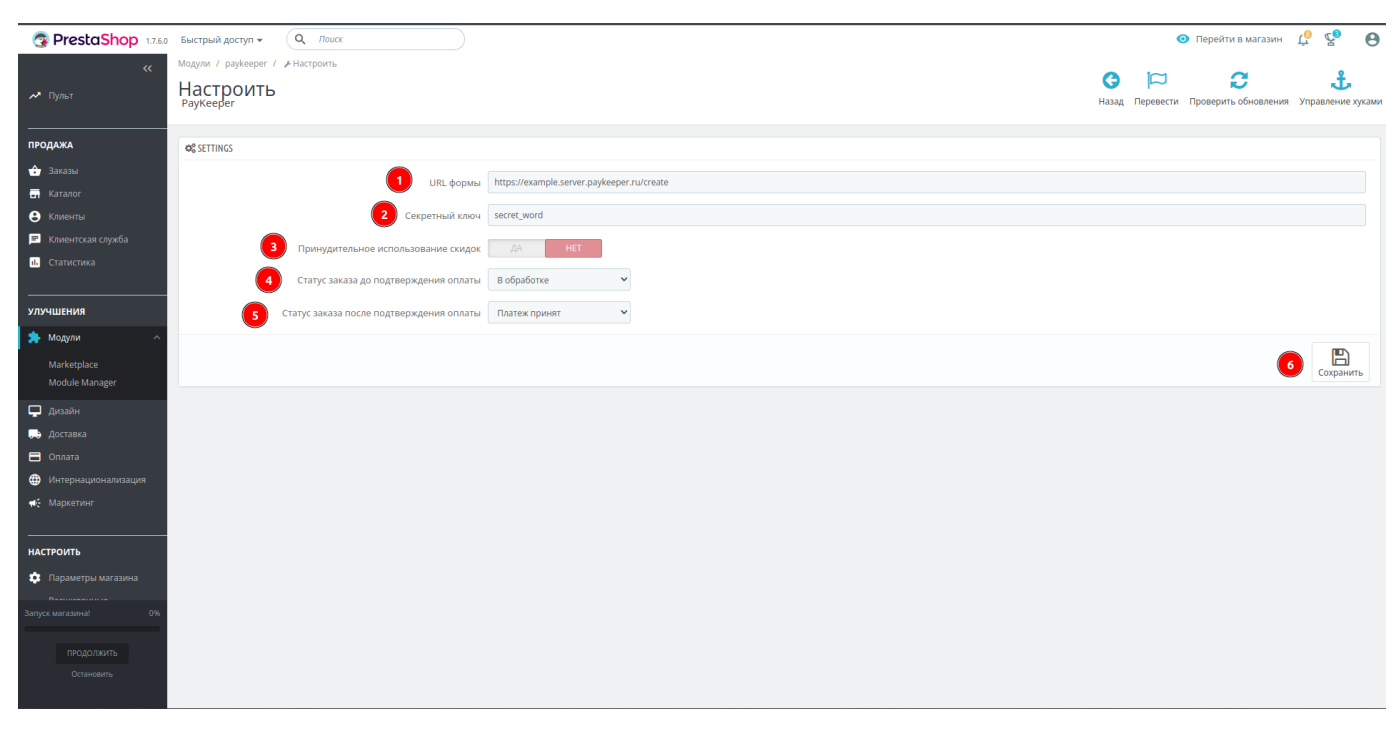

#### Замечание по настройке налогов.

Настройка передачи налогов заключается в том, что в настройках контактов магазина, настроек локализации, товара и налогов должна быть выбрана одна и та же страна, тогда налоги будут передаваться.

Модуль передает стандартные размеры налогов:

- Не облагается;
- 0%
- 10%
- 20%.

#### Эксплуатация.

Строка с выбором способа оплаты адаптирована под стандартный шаблон сайта.

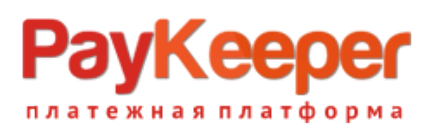

# ООО «ПЭЙКИПЕР-ПРОЦЕССИНГ» Тел: +7 (495) 984-87-51 https://paykeeper.ru

Свяжитесь с нами

#### my store

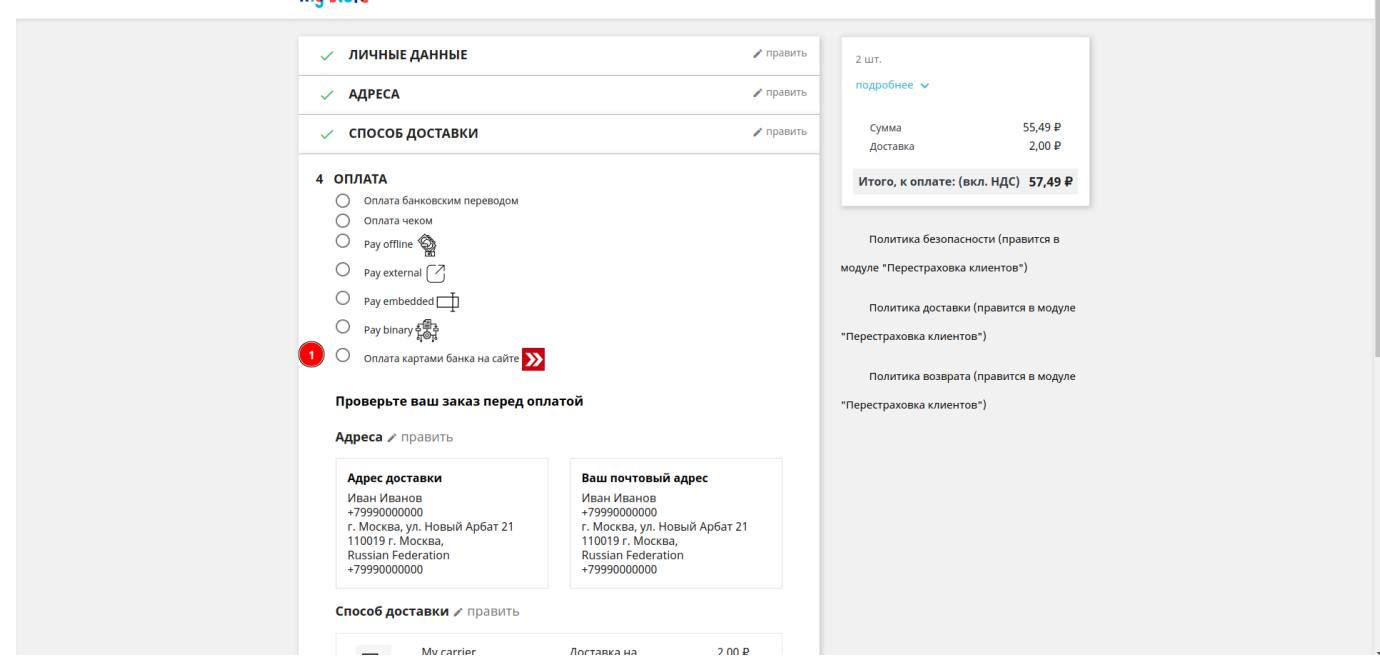

По нажатию на кнопку «Оплатить заказ» стандартного шаблона, при правильной настройке параметров модуля, Вы должны перейти на страницу оплаты личного кабинета PayKeeper.

Для кастомизации строки выбора необходимо обратиться к сторонним разработчикам. ООО «Пейкипер-процессинг» услуги кастомизации модулей не предоставляет.